## Hvordan bestille time til karriereveiledning?

- 1. Søk på vår nettside: <u>https://www.vtfk.no/karrieresenter</u>
- 2. Klikk på "Bestill time" (nederst til høyre på siden).

vtfk.no/karrieresenter

## Karrieresenter Vestfold og Telemark

Karrieresenter Vestfold og Telemark tilbyr gratis individuell karriereveiledning til voksne over 19 år bosatt i vårt fylke.

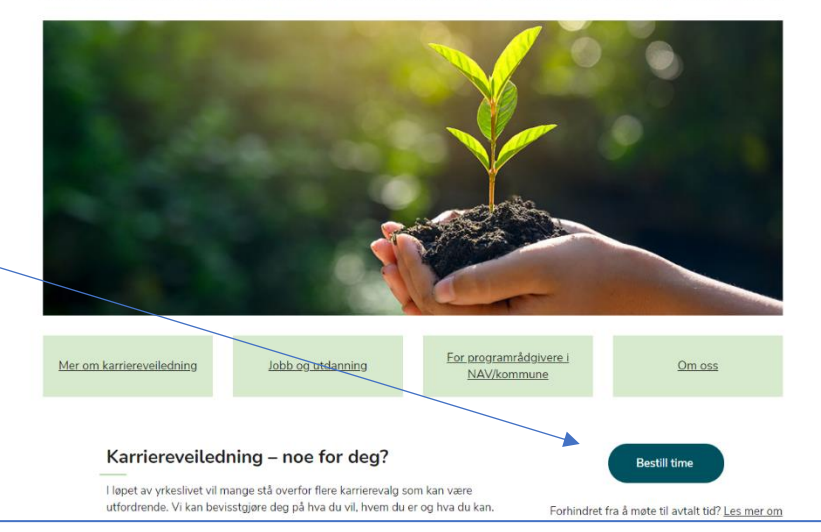

3. **Velg først tjeneste**: ønsker du samtalen fysisk med oppmøte i Tønsberg eller Skien, eller på video eller telefon?

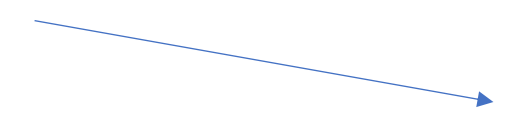

| Karrieresente<br>Tele                                            | er Vestfold og<br>mark                                                |
|------------------------------------------------------------------|-----------------------------------------------------------------------|
| ⊘ VELG EN TJENESTE                                               |                                                                       |
| Telefonveiledning                                                | Videoveiledning                                                       |
| Vi ringer deg til den avtalte timen du bestill Les mer<br>1 time | Vi sender deg en lenke til din e -post som d <b>Les mer</b><br>1 time |
| Veiledning i Tønsberg med fysisk Oppmøte. I perioden 27. til 30  | Veiledning i Skien med fysisk O<br>oppmøte. I perioden 27. til 30     |

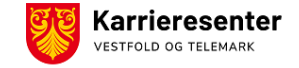

## 4. Neste trinn er å velge dato og evt. veileder:

i) Hvis du ønsker første ledige samtale, får du opp disse ved å la det stå «Alle» under «Velg ansatte». Tilgjengelige datoer har en mørkere farge.

ii) Hvis du ønsker en bestemt karriereveileder, trykk på pilen til høyre for «Alle», og velg veilederen.

| Telefonveiledning                                                 | 0                                 | Videoveiledning 🥥                                                     |
|-------------------------------------------------------------------|-----------------------------------|-----------------------------------------------------------------------|
| Vi ringer deg til den avtalte timen du bestill… L<br>1 time       | es mer                            | Vi sender deg en lenke til din e -post som d <b>Les mer</b><br>1 time |
| Veiledning i Tønsberg med fysis<br>oppmøte. I perioden 27. til 30 | sk ()                             | Veiledning i Skien med fysisk<br>oppmøte. I perioden 27. til 30       |
| 1 time                                                            | Bestilling for <b>V</b>           | 1 time<br>ideoveiledning                                              |
| 1 time<br>VELG ANSATTE (VALGFRITT)<br>Alle                        | Bestilling for <b>V</b>           | 1 time<br>ideoveiledning                                              |
| 1 time VELG ANSATTE (VALGFRITT) Alle                              | Bestilling for <b>V</b><br>8. des | 1 time<br>ideoveiledning                                              |
| 1 time VELG ANSATTE (VALGFRITT) Alle DATO                         | Bestilling for <b>V</b><br>8. des | 1 time<br>ideoveiledning                                              |

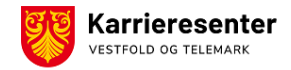

5. Gå nedover i bestillingsskjemaet og **fyll ut med navn og kontaktinformasjon**. Etter at du har klikket på «Reserver», får du en bekreftelse på epost.

 Om det er behov for å endre på avtalen, kan du gjøre det selv ved å klikke på «Endre avtalen» i bekreftelseseposten.

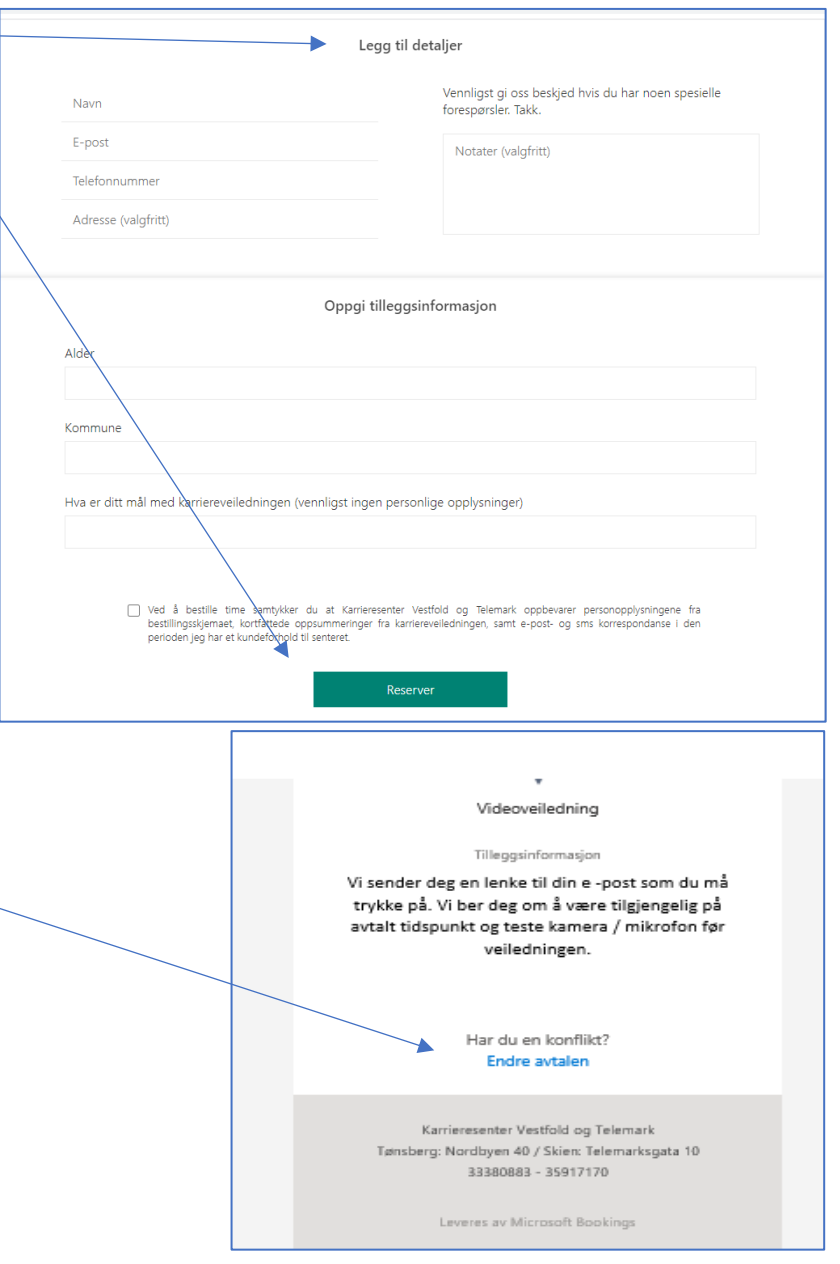

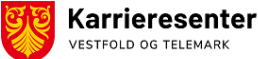